# СТУДЕНТСКА СИСТЕМА "WEB-STUDENT"

# СЪДЪРЖАНИЕ График на студента......7

# ПРЕДНАЗНАЧЕНИЕ

Система, в която отделните студенти могат да получат информация, свързана с тяхното обучение, да подават заявления/молби от различно естество, както и да проверяват статуса им.

# модули

# вход в системата

Това е началното меню на системата, ако студентът не е влизал в системата до момента или е излязъл при последното си посещение.

Чрез това меню студентът може да получи достъп до системата, след като въведе коректни потребител и парола (създадени предварително от администратор).

| ø                     | And a second second sec | - 8                           |
|-----------------------|----------------------------------------------------------------------------------------------------|-------------------------------|
| Вход в о              | системата                                                                                                    |                               |
| Потребител            | student_user_name                                                                                                    |                               |
| Парола                |                                                                                                    |                               |
|                       | Вход                                                                                                    |                               |
| Следвайте ни<br>f 🛅 🎽 | 2 🗃                                                                                                    | - 2016 Всички права запазени. |

Фиг. 1 - Вход в системата

# НАЧАЛНА СТРАНИЦА

Това е началното меню на системата, ако студентът е влязъл в системата.

В менюто има обособени 4 (четири) секции:

- График на занятията бърз преглед на предстоящите занятия за всяка група студенти от випуска на студента (по подразбиране е избрана групата на студента);
- График на преподавателите бързи връзки към подробен график на преподавателите, преподаващи на студента;
- Важни съобщения административни съобщения, касаещи всички студенти;
- Календар списък от административни събития и тяхната дата.

| WEB-STUDENT                                 |                             | 🖌 Профил 📑 Иаход                                                                                                    |
|---------------------------------------------|-----------------------------|----------------------------------------------------------------------------------------------------|
|                                             |                             | Учебен процес Административни дании Заявления                                                                                                    |
| <b>Срафик на занятията</b><br>пон вт ср чет | Група<br>5 ×<br>ПЕТ СЪБ НЕД | Важни съобщения                                                                                                    |
|                                             | Виж подробен график         | <section-header><section-header><section-header><text><list-item><list-item><list-item><list-item><list-item><list-item></list-item></list-item></list-item></list-item></list-item></list-item></text></section-header></section-header></section-header> |

Фиг. 2 - Начална страница (част 1)

|                                  |                       | TS                                    |
|----------------------------------|-----------------------|---------------------------------------|
| доктор                           | Подробен<br>график    | 4.02<br>2016 В момента няма съобщения |
| Revenue Vancolation<br>Transport | Подробен<br>график    |                                       |
| Kanan Tagram<br>Taran Karan      | () Подробен<br>график |                                       |
| 200 harman lana<br>Jamma         | Подробен<br>график    |                                       |
| garrar turgene<br>Manua          | Подробен<br>график    |                                       |
| garan harve                      | Подробен<br>график    |                                       |
| gantan tean langan<br>Kangan     | Подробен<br>график    |                                       |
| Barannan Arryman<br>Rahman       | Подробен<br>график    |                                       |
| Следвайте ни                     | G                     | - 2016 Всички права запазени.         |

Фиг. 3 - Начална страница (част 2)

# профил на студента

В това меню студентът може да види персоналните си данни, записани в базата на университета.

| WEB-STUDENT      |                             |                           | Farms Means     | Part Part Part                                                                                                    | вид 📑 Иахо |  |  |  |  |
|------------------|-----------------------------|---------------------------|-----------------|----------------------------------------------------------------------------------------------------|------------|--|--|--|--|
| @ ===-           |                             |                           |                 |                                                                                                    | -          |  |  |  |  |
|                  |                             |                           | Учебен процес   | Административни данни                                                                                                    | Заявлени   |  |  |  |  |
|                  |                             |                           |                 |                                                                                                    |            |  |  |  |  |
| профил           | Персонални данни            |                           |                 |                                                                                                    |            |  |  |  |  |
| Персонални данни | Факултетен номер            | Дата на записван          |                 | Англоезично обучение                                                                                                    |            |  |  |  |  |
|                  | 200 million                 | THE OWNER AND A           |                 | He                                                                                                    |            |  |  |  |  |
|                  | Име                         |                           |                 |                                                                                                    |            |  |  |  |  |
|                  | Pageage Message Recognition |                           |                 |                                                                                                    |            |  |  |  |  |
|                  | ЕГН/ЛНЧ                     | идн                       |                 | Пол                                                                                                    |            |  |  |  |  |
|                  | among taing                 |                           |                 | Жена                                                                                                    |            |  |  |  |  |
|                  | Гражданство                 | Второ гражданст           | Тип             |                                                                                                    |            |  |  |  |  |
|                  | България                    |                           |                 |                                                                                                    |            |  |  |  |  |
|                  | Дата на раждане             | Телефонен номер           |                 | Електронна поща                                                                                                    |            |  |  |  |  |
|                  | 1011-1-1-1-000-00           | ( and the second second   |                 | And the state of the state of t |            |  |  |  |  |
|                  | Месторождение               |                           |                 |                                                                                                    |            |  |  |  |  |
|                  | Пощенски код                |                           | Държава         |                                                                                                    |            |  |  |  |  |
|                  |                             |                           | България        |                                                                                                    |            |  |  |  |  |
|                  | Област                      | Община                    |                 | Населено място                                                                                                    |            |  |  |  |  |
|                  | Велико Търново              | Павликени                 |                 | Павликени                                                                                                    |            |  |  |  |  |
|                  | Постоянен адрес             |                           | Адрес във Варна |                                                                                                    |            |  |  |  |  |
|                  | a Magazi ga Maratti         | is Renaul Trinachation 10 |                 |                                                                                                    |            |  |  |  |  |
|                  |                             |                           |                 |                                                                                                    |            |  |  |  |  |
| Следвайте ни     |                             |                           |                 |                                                                                                    |            |  |  |  |  |
| e 📷 👽 🛤          |                             |                           |                 | Всички                                                                                                    |            |  |  |  |  |

Фиг. 4 - Профил на студента

# учебен процес

#### АКАДЕМИЧНИ ДАННИ

В това меню студентът може да получи информация за оценките си по учебни дисциплини, по които е положил изпит.

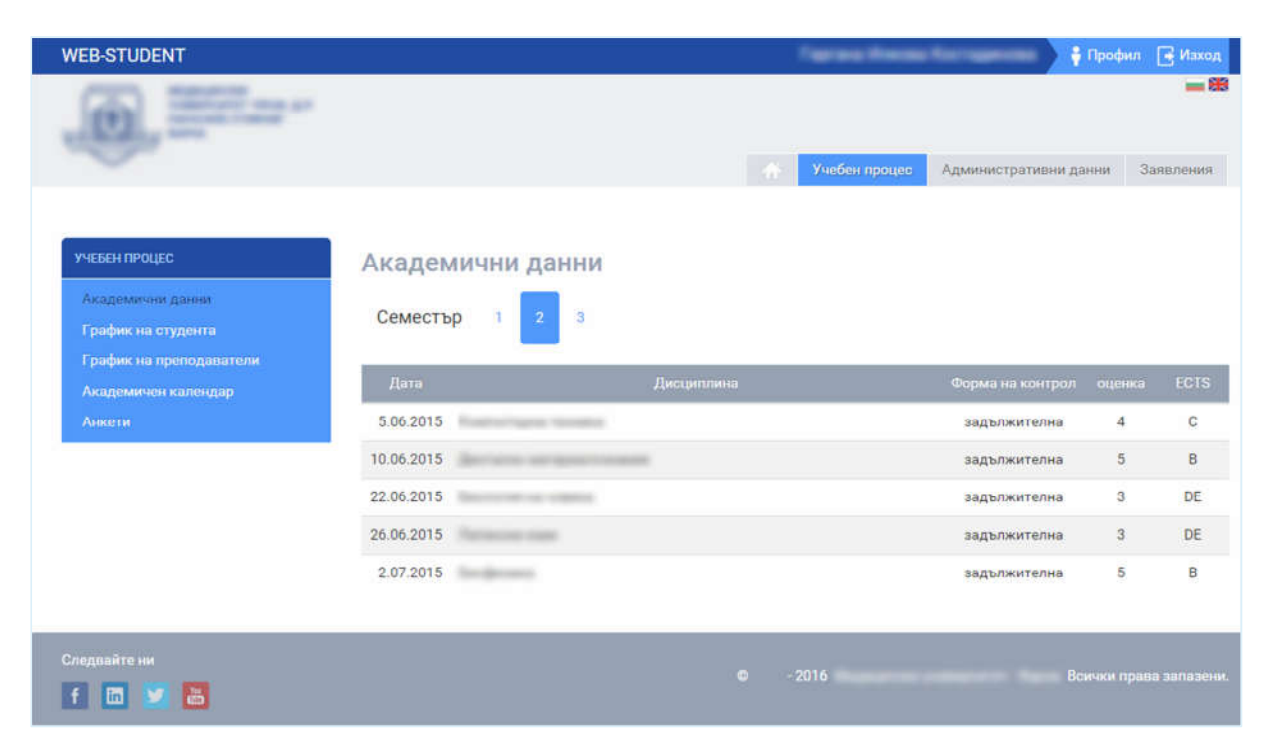

Фиг. 5 - Академични данни

# ГРАФИК НА СТУДЕНТА

В това меню студентът може да прегледа подробен график на занятията на всички групи от неговият випуск.

При натискане на някое занятие се показва подробна информация за него.

| WEB-STUDENT                                                                                                |                                    |                          |                              | figree 1                                     | inini for upp                       | 👘 🕴 Npod       | анл 📑 Иаход      |
|----------------------------------------------------------------------------------------------------|------------------------------------|--------------------------|------------------------------|----------------------------------------------|-------------------------------------|----------------|------------------|
|                                                                                                    |                                    |                          |                              | Учебен п                                     | роцес Админис                       | тративни данни | 💻 🇱<br>Заявления |
| Учебен процес<br>Академичани данни<br>График на студента<br>График на проподаватели<br>Академичен календар | График на (<br>Група 5<br>< > днес | студента                 | 30 ное -                     | – 6 дек 20                                   | )15                                 | Месец          | Седмица Ден      |
| Анкети                                                                                                    | пон 30.11<br>7                     | вто 1.12                 | сря 2.12                     | чет 3.12                                     | ner 4.12                            | съб 5.12       | нед б.12         |
|                                                                                                    | 8                                  |                          | 600-11:15                    |                                              |                                     |                |                  |
|                                                                                                    | 10                                 | 9:30 - 11:00<br>y.: 6, 5 | n: 1, 6, 2, 5, 4,<br>8, 7, 3 | 0.30 - 11.15<br>n: 1, 6, 2, 5, 4,<br>8, 7, 3 | 9:30-11:15<br>n=1,6,2,5,4,<br>8,7,3 |                |                  |
|                                                                                                    | 11                                 | 11-20 - 12:00            |                              | 11:20 - 13:00                                | 11-30 - 12:00                       |                |                  |
|                                                                                                    | 12                                 | y_ 5                     |                              | wiy. 6, 5                                    | y. 6, 5                             |                |                  |
|                                                                                                    | 13                                 |                          | 13:30 - 15:00                |                                              |                                     |                |                  |
|                                                                                                    | 14                                 |                          | y 5                          | 14:00 - 15:45<br>n - 1, 6, 2, 5, 4,          | 14:00 - 15:30<br>y: 5               |                |                  |
|                                                                                                    | 15                                 |                          |                              | 1947 - 1947<br>                              |                                     |                |                  |
|                                                                                                    | 16                                 |                          | 16:00 - 18:00<br>5y.: 6, 5   |                                              |                                     |                |                  |
|                                                                                                    | 17                                 |                          |                              |                                              |                                     |                |                  |
|                                                                                                    | 18                                 |                          |                              |                                              |                                     |                |                  |
|                                                                                                    | 19                                 |                          |                              |                                              |                                     |                |                  |
|                                                                                                    | 20                                 |                          |                              |                                              |                                     |                |                  |
|                                                                                                    |                                    |                          |                              |                                              |                                     |                |                  |
| Следвайте ни                                                                                               |                                    |                          |                              |                                              |                                     | Всички         | права запазени.  |

Фиг. 6 - График на студента

| Becargerier og vomme |               |
|----------------------|---------------|
| Занятие: Лекция      |               |
| Сграда:              |               |
| Учебна зала:         |               |
| Преподавател: Д.М.Н. | (Transaction) |
| Начален час: 9:00    |               |
| Краен Час: 11:15     |               |
|                      |               |

Фиг. 7 - Детайли за занятие

# ГРАФИК НА ПРЕПОДАВАТЕЛИ

В това меню студентът може да прегледа подробен график на занятията на всеки от преподавателите, преподаващи му.

При натискане на някое занятие се показва подробна информация за него (както при График на студента).

| WEB-STUDENT                                                                        |                   |               |        |                  |          | ferm          | Recta for tage | 🕴 Про          | фил 💽 Иаход |
|------------------------------------------------------------------------------------|-------------------|---------------|--------|------------------|----------|---------------|----------------|----------------|-------------|
|                                                                                    |                   |               |        |                  |          |               |                |                | - 88        |
|                                                                                    |                   |               |        |                  |          | 👫 Учебен г    | роцес Админис  | тративни данни | Заявления   |
| учевен процес<br>Академични данни<br>График на студента<br>График на преподаватели | Гра<br>Преп<br>До | афи<br>одават | К На П | реподав          | атели    |               |                |                |             |
| Академичен календар                                                                |                   |               |        |                  |          |               |                |                |             |
| Анкети                                                                             | Гр                | эфик          | Приемн | ю време          |          |               |                |                |             |
|                                                                                    | <                 | >             | днес   |                  | 30 ное   | — 6 дек 2     | 015            | Месец          | Седмица Ден |
|                                                                                    | 7                 | пон           | 30.11  | вто 1.12         | сря 2.12 | чет 3.12      | ner 4.12       | съб 5.12       | нед 6.12    |
|                                                                                    | _                 |               |        | 7110-950<br>n.:3 |          |               |                |                |             |
|                                                                                    | 8                 |               |        |                  |          |               |                |                |             |
|                                                                                    | 9                 |               |        |                  |          |               |                |                |             |
|                                                                                    | 10                |               |        |                  |          |               |                |                |             |
|                                                                                    | 11                |               |        |                  |          |               |                |                |             |
|                                                                                    | 12                |               |        |                  |          |               |                |                |             |
|                                                                                    | 13                |               |        |                  |          |               |                |                |             |
|                                                                                    | 14                |               |        |                  |          | 14:00 - 15:45 |                |                |             |
|                                                                                    | 15                |               |        |                  |          | n:1           |                |                |             |
|                                                                                    | 10                |               |        |                  |          |               | l              |                |             |
|                                                                                    | 16                |               |        |                  |          |               |                |                |             |
|                                                                                    | 17                |               |        |                  |          |               |                |                |             |
|                                                                                    | 18                |               |        |                  |          |               |                |                |             |
|                                                                                    | 19                |               |        |                  |          |               |                |                |             |
|                                                                                    | 20                |               |        |                  |          |               |                |                |             |
|                                                                                    |                   |               |        |                  |          |               |                |                |             |
| Следвайте ни                                                                       |                   |               |        |                  |          |               |                |                |             |
|                                                                                    |                   |               |        |                  |          |               |                |                |             |

Фиг. 8 - График на преподаватели

# АКАДЕМИЧЕН КАЛЕНДАР

В това меню студентът може да получи информация относно периодите на семестрите и сесиите през настоящата учебна година.

| WEB-STUDENT                                   |       |                          | res fieres   | Antonia Provinsi 🔰 Apr | фил 📑 Иаход    |
|-----------------------------------------------|-------|--------------------------|--------------|------------------------|----------------|
|                                               |       |                          |              |                        | <u> </u>       |
|                                               |       |                          | чебен процес | Административни данни  | Заявления      |
|                                               |       |                          |              |                        |                |
| учебен процес                                 | Акаде | емичен календар          |              |                        |                |
| Академични данни                              | Nº.   | Име                      |              | От                     | До             |
| График на студента<br>График на преподаватели | 1     | Зимен семестър           |              | 14.09.2015             | 18.12.2015     |
| Академичен календар                           | 2     | Редовна зимна сесия      | зимна сесия  |                        |                |
| Анкети                                        | 3     | Поправителна зимна сесия |              | 05.02.2016             | 12.02.2016     |
|                                               | 4     | Летен семестър           |              | 15.02.2016             | 27.05.2016     |
|                                               | 5     | Редовна лятна сесия      |              | 30.05.2016             | 07.07.2016     |
|                                               | 6     | Поправителна лятна сесия |              | 12.07.2016             | 19.07.2016     |
|                                               | 7     | Ликвидационна сесия      |              | 01.09.2016             | 12.09.2016     |
|                                               |       |                          |              |                        |                |
| Следвайте ни                                  |       |                          | -            |                        |                |
| f 🛅 💟 🔠                                       |       |                          |              | Всички                 | права запазени |
|                                               |       |                          |              |                        |                |

Фиг. 9 - Академичен календар

#### АНКЕТИ

В това меню студентът може да попълва анкети, в които може да участва.

| WEB-STUDENT         |                     |            | Farms Harms   | distance of the | 🕴 Профил  | и 📑 Изход        |
|---------------------|---------------------|------------|---------------|-----------------|-----------|------------------|
|                     |                     |            | Учебен процес | Административни | 1 дзнни   | 💼 🎛<br>Заявления |
|                     |                     |            |               |                 |           |                  |
| учебен процес       | Налични анкети      |            |               |                 |           |                  |
| Академични данни    |                     |            |               |                 |           |                  |
| График на студента  | Няма налични анкети |            |               |                 |           |                  |
| Академичен календар |                     |            |               |                 |           |                  |
| Анкети              |                     |            |               |                 |           |                  |
|                     |                     |            |               |                 |           |                  |
| Следвайте ни        |                     | <b>0</b> - | 2016          |                 | Всички пр | ава запазени,    |

Фиг. 10 – Анкети

# АДМИНИСТРАТИВНИ ДАННИ

# АДМИНИСТРАТИВНИ ДАННИ

В това меню студентът може да види административни данни, свързани с настоящето му обучение.

| VEB-STUDENT           |                          |                  | raprais Harm    | n dan saman an an an an an an an an an an an an a | рофил 💽 Иаход |  |  |
|-----------------------|--------------------------|------------------|-----------------|---------------------------------------------------|---------------|--|--|
|                       |                          |                  | Учебен процес   | Административни дан                               | и Заявления   |  |  |
| АДМИНИСТР: ДАННИ      | Административни данни    |                  |                 |                                                   |               |  |  |
| Административни данни | Учебна година на випуск: |                  |                 |                                                   |               |  |  |
| Основание за прием    | 2014/15                  |                  |                 |                                                   |               |  |  |
| Заповеди              | Курс                     |                  | Срок на обучени | e:                                                |               |  |  |
| Срокове за плащане на | Втори курс               |                  | Шест години     |                                                   |               |  |  |
| семестриални такси    | Група                    | Правоспособност: |                 |                                                   |               |  |  |
|                       | Пета група               |                  | discourse one   |                                                   |               |  |  |
|                       | Факултет:                |                  | Начин на приема | ане:                                              |               |  |  |
|                       | Факултет по              |                  | Чрез конкурсе   | н изпит (държавна поръч                           | ка)           |  |  |
|                       | Специалност:             |                  | Вид на обучение | 6                                                 |               |  |  |
|                       | Mercury support          |                  | Такса обучени   | е (държавна)                                      |               |  |  |
|                       | Форма на обучение:       |                  | Такса в %:      |                                                   |               |  |  |
|                       | Няма данни               |                  | Пълна такса     |                                                   |               |  |  |
|                       | Степен:                  |                  | Прехвърлен от:  |                                                   |               |  |  |
|                       | Магистьр                 |                  |                 |                                                   |               |  |  |

Фиг. 11 - Административни данни

# ОСНОВАНИЕ ЗА ПРИЕМ

В това меню студентът може да види данни за предходното му образование.

| WEB-STUDENT           |                    | 🕴 Профил 🕞 И                                                   | аход      |
|-----------------------|--------------------|----------------------------------------------------------------|-----------|
|                       |                    | <ul> <li>Учебен процес Административни данни Заявле</li> </ul> | ния       |
|                       | _                  |                                                                |           |
| АДМИНИСТР. ДАННИ      | Основание за прием |                                                                |           |
| Административни данни | Учебно заведение   | Професия:                                                      |           |
| Основание за прием    | СОУ "Бачо Киро"    | Непрофелирано                                                  |           |
| Заповеди              | Държава:           | Тип училище:                                                   |           |
| Срокове за плащане на | България           | Средно общо образование                                        |           |
| семестриални такси    | Пощенски код:      | Серия на дипломата:                                            |           |
|                       | 0                  | 10-12_0000000000                                               |           |
|                       | Област:            | Регистрационен номер:                                          |           |
|                       | Велико Търново     | 40017                                                          |           |
|                       | Община:            | Година на завършване:                                          |           |
|                       | Павликени          | SECTOR STATE                                                   |           |
|                       | Град               |                                                                |           |
|                       | Павликени          |                                                                |           |
|                       |                    |                                                                |           |
| Следвайте ни          |                    | B 2016 Retrieve poppa sad                                      |           |
| f 🛅 💟 🛅               |                    | Constant publication                                           | COLUMN ST |
|                       |                    |                                                                |           |

Фиг. 12 - Основание за прием

# заповеди

В това меню студентът може да види различни заповеди, свързани с неговото обучение (промяна на студентски статус и др.).

| WEB-STUDENT                                 |              |               |            |               |               | 🕴 🕴 Профии | л 📑 Иаход |
|---------------------------------------------|--------------|---------------|------------|---------------|---------------|------------|-----------|
|                                             |              |               |            |               |               |            | - 89      |
|                                             |              |               |            | Учебен процес | Административ | ни данни   | Заявления |
|                                             |              |               |            |               |               |            |           |
| администр. данни                            | Заповеди     |               |            |               |               |            |           |
| Административни данни                       | Студентски с | татус         |            |               |               |            |           |
| Основание за прием                          | -            | Second Plane. |            |               |               |            |           |
| Заповеди                                    | Статус       | Заповед       |            |               |               |            |           |
| Срокове за плащане на<br>семестриални такси | действащ     | 1.000         | 07/29/2014 |               |               |            |           |
|                                             |              |               |            |               |               |            |           |
| Следвайте ни                                |              |               | ÷          |               |               |            |           |
| f 🛅 🗾 🛅                                     |              |               | • •        | 2016          |               | Всички пр  |           |
|                                             |              |               |            |               |               |            |           |

Фиг. 13 – Заповеди

# СРОКОВЕ ЗА ПЛАЩАНЕ НА СЕМЕСТРИАЛНИ ТАКСИ

В това меню студентът може да види информация относно дължимите и платените от него семестриални такси.

| WEB-STUDENT                                                    |            |              |           | Fepresa Messes | increases and   | 🕴 Профил 📑 Иаход      |
|----------------------------------------------------------------|------------|--------------|-----------|----------------|-----------------|-----------------------|
|                                                                |            |              |           |                |                 | - 8                   |
|                                                                |            |              |           | Учебен процес  | Административни | денны Заявления       |
|                                                                |            |              |           |                |                 |                       |
| алминистр ланни                                                | 00000000   |              |           | RUU TOVOU      |                 |                       |
|                                                                | Срокове за | а плащане на | семестриа | лни такси      |                 |                       |
| Административни данни<br>Основание за прием                    | Семестър   |              |           |                | Учебна година   |                       |
| Заповеди<br><u>Срокове за плащане на</u><br>семестриални такси | 1 - зимен  |              |           | 0              | 2014/15         | /2014                 |
|                                                                | 2 - летен  |              | -         | 0              | 2014/15         | /2015                 |
|                                                                | 1 - зимен  |              |           | 0              | 2015/16         | /2015                 |
|                                                                | 1 - ЗИМЕН  |              | -         | 0              | 2015/16         | /201                  |
| 2. IA                                                          |            |              |           |                |                 |                       |
| Следвайте ни                                                   |            |              |           |                |                 | Всички права запазені |
| t 🛄 🛂 👼                                                        |            |              |           |                |                 |                       |

Фиг. 14 - Срокове за плащане на семестриални такси

# ПОДАДЕНИ ЗАЯВЛЕНИЯ

В това меню студентът получава информация за подадените от него заявления, и да ги разпечата.

| WEB-STUDENT                                      |                        |               |              | -         | es frem    | a file regen | 🕴 Пр           | офил 📑 Иаход      |
|--------------------------------------------------|------------------------|---------------|--------------|-----------|------------|--------------|----------------|-------------------|
|                                                  |                        |               |              |           |            |              |                | - **              |
|                                                  |                        |               |              |           | юен процес | Админис      | тративни данни | Заявления         |
|                                                  |                        |               |              |           |            |              |                |                   |
| заявления                                        | Подадени               | заявления     | 1            |           |            |              |                |                   |
| Подадени заявления                               | Вид заявля             | эние П        | одадено      | Статус    | Дата н     | а решение    | Одобрено       | Мнение            |
| Ново заявление                                   |                        |               |              |           |            |              |                |                   |
| Заявление за общежитие<br>Заявление за стиренлия | Заявления за общежитие |               |              |           |            |              |                |                   |
|                                                  | 5                      |               | Дата на      | Статус на | Дата       | на промяна   |                |                   |
|                                                  | Кампания               | Вид заявление | заявление    | заявлени  | e H        | а статус     |                | Печат             |
|                                                  | 2015/16                | По успех      | /2015        | Класиран  | 6          | //2015       | 5 Детайли      |                   |
|                                                  |                        |               |              |           |            |              |                |                   |
|                                                  | Заявление              | е за стипен   | дия          |           |            |              |                |                   |
|                                                  | Вид стипени            | ция Дата      | на заявление | Ci        | атус       | i i          | Описание       |                   |
|                                                  |                        |               |              |           |            |              |                |                   |
| Concensions un                                   |                        |               |              |           |            |              |                |                   |
|                                                  |                        |               |              |           |            |              |                | и права запазени. |

Фиг. 15 - Подадени заявления

| Vanithactura                                     |                                      |                                    |
|--------------------------------------------------|--------------------------------------|------------------------------------|
| 2015/16                                          |                                      |                                    |
| Дата на заявление                                | Предпочитана стая                    | Ср. успех последен                 |
| /2015                                            |                                      | семестър                           |
|                                                  |                                      | 3.75                               |
| Зид заявление                                    | Категория                            | a                                  |
| То успех                                         | Български                            | и студент                          |
| Статус на заявление                              | Дата на п                            | ромяна на статус                   |
| Сласиран                                         | /201                                 | 15                                 |
| энд заявление<br>To ycnex<br>Статус на заявление | Категория<br>Български<br>Дата на пј | ч<br>и студент<br>ромяна на статус |

Фиг. 16 - Детайли за заявление за общежитие

# НОВО ЗАЯВЛЕНИЕ

Чрез това меню студентът може да подаде заявления/молби от различно естество.

| WEB-STUDENT             |                          |                                                                                                    | Pagrana Manage Korrage | 📕 Профил 📑 Иаход           |
|-------------------------|--------------------------|----------------------------------------------------------------------------------------------------|------------------------|----------------------------|
|                         |                          |                                                                                                    |                        | - 69                       |
|                         |                          |                                                                                                    | Учебен процес Админи   | истративни данни Заявления |
|                         |                          |                                                                                                    |                        |                            |
| заявления               | Ново заявле              | ние                                                                                                    |                        |                            |
| Подадени заявления      | От                       |                                                                                                    |                        | ELH                        |
| Ново заявление          | Tagran Brook Serie       | and the second second se |                        | 401103-003                 |
| Заявление за общежитие  | Специалност              |                                                                                                    |                        | Факултетен номер           |
| Заявление за стипендия  | discussion magneties.    |                                                                                                    |                        | (represent)                |
|                         | Курс                     | Група                                                                                                    | Форма на обучение      | окс                        |
|                         | втори курс               | Пета група                                                                                                    |                        | магистър                   |
|                         | Адрес за кореспонденц    | ия                                                                                                    |                        | Телефонен номер            |
|                         | in Second Person 7       | lational III                                                                                                    |                        | (another state)            |
|                         | Електронна поща          |                                                                                                    |                        |                            |
|                         | property in the space of | (                                                                                                    |                        |                            |
|                         | Моля да ми бъде разре    | шено *                                                                                                    |                        |                            |
|                         | Изберете вид на заяв     | влението                                                                                                    |                        |                            |
|                         | Мотиви •                 |                                                                                                    |                        |                            |
|                         | Въведете мотивите за     | а заявлението Ви                                                                                                    |                        |                            |
|                         | Прилагам следните док    | ументи                                                                                                    |                        |                            |
|                         | Choose Files No file     | chosen                                                                                                    |                        |                            |
|                         | Иапрати                  |                                                                                                    |                        |                            |
| Следвайте ни<br>f 🛅 💟 🛅 |                          |                                                                                                    | o -2016                | Всички права запазени.     |

Фиг. 17 - Ново заявление

# заявление за общежитие

Чрез това меню студентът може да подаде заявление/молба за участие в класиране за общежития.

| WEB-STUDENT                                                                                           |                                                                                                |                                                            | Fagrana Riscola Romage                                  | 🕴 Профил 📑 Изход                           |
|----------------------------------------------------------------------------------------------------|------------------------------------------------------------------------------------------------|------------------------------------------------------------|---------------------------------------------------------|--------------------------------------------|
|                                                                                                    |                                                                                                |                                                            |                                                         | - 98                                       |
|                                                                                                    |                                                                                                |                                                            | Учебен процес Админис                                   | тративни данни Заявления                   |
| ЗАявления<br>Подадени заявления<br>Ново заявление<br>Заявление за общежитие<br>Заявление за отипендия | Заявление за об<br>Лична информация<br>От<br>Курс<br>2<br>Постоянен адрес<br>Електронна поща • | бщежитие<br>Група<br>5<br>Такса за обучение<br>Пълна такса | ЕГН/ЛНЧ<br>Телефонен номер *<br>Адрес за кореспонденция | Факултетен номер<br>Алт. телефон за връзка |
|                                                                                                    | Заявление                                                                                      |                                                            |                                                         |                                            |
|                                                                                                    | Вид заявление *                                                                                |                                                            | Категория *                                             |                                            |
|                                                                                                    | No yonex                                                                                       |                                                            | • Български студент                                     | , <b>V</b> .                               |
|                                                                                                    | Български студент<br>Допълнителни доку<br>Добави                                               | иенти                                                      |                                                         |                                            |
|                                                                                                    | Ср. успех последен<br>соместър                                                                 |                                                            |                                                         |                                            |
|                                                                                                    | Настояща сграда                                                                                | Настояща стая                                              | Croana                                                  | Предрочитана стая                          |
|                                                                                                    |                                                                                                |                                                            | Изберете сграда                                         | <ul> <li>Изберете стая</li> </ul>          |
|                                                                                                    | Запис                                                                                          |                                                            |                                                         |                                            |
| Следвайте ни                                                                                          |                                                                                                |                                                            | - 2016                                                  | Всички право запозвии                      |
| 1 🖸 🔀 🐻                                                                                               |                                                                                                |                                                            |                                                         | осноки права запазани.                     |

#### Фиг. 18 - Заявление за общежитие

# ЗАЯВЛЕНИЕ ЗА СТИПЕНДИЯ

В това меню студентът може да подаде заявление/молба за получаване на стипендия.

| WEB-STUDENT                                       |                                                                                                    |             | Name from                                                                                                    | 🗧 Профил 📑 Изход                          |  |  |  |
|---------------------------------------------------|----------------------------------------------------------------------------------------------------|-------------|----------------------------------------------------------------------------------------------------|-------------------------------------------|--|--|--|
|                                                   |                                                                                                    | *           | Учебен процес                                                                                                    | 🗮 🄀<br>Административни данни Заявления    |  |  |  |
|                                                   |                                                                                                    |             |                                                                                                    |                                           |  |  |  |
| ЗАЯВЛЕНИЯ<br>Подадени заявления<br>Ново заявление | Заявление за стипендия<br>Лична информация                                                                                                    |             |                                                                                                    |                                           |  |  |  |
| Заявление за общежитие                            | От                                                                                                    |             | ЕГН/ЛНЧ                                                                                                    |                                           |  |  |  |
| Заявление за стипендия                            | Same Western Street and                                                                                                    |             | The other states and the states and the states and |                                           |  |  |  |
|                                                   | Факултетен номер Такса за обуч                                                                                                    |             |                                                                                                    | Гражданство                               |  |  |  |
|                                                   |                                                                                                    | Пълна такса |                                                                                                    | български                                 |  |  |  |
|                                                   | Курс                                                                                                    | Група       |                                                                                                    | Ср. успех последни два семестъра          |  |  |  |
|                                                   | 2                                                                                                    | 1           |                                                                                                    | 4.06                                      |  |  |  |
|                                                   | Постоянен адрес                                                                                                    |             | Адрес за кореспонденция *                                                                                                    |                                           |  |  |  |
|                                                   | to Name or Programment Names War 7 at 17                                                                                                    |             |                                                                                                    |                                           |  |  |  |
|                                                   | Електронна поща • Телефонен номер • Алт. телефон :                                                                                                    |             |                                                                                                    | ръзка(тел, на роднина, близък, приятел) * |  |  |  |
|                                                   | an introduction interfere                                                                                                    |             |                                                                                                    |                                           |  |  |  |
|                                                   | Заявление                                                                                                    |             |                                                                                                    |                                           |  |  |  |
|                                                   |                                                                                                    |             |                                                                                                    |                                           |  |  |  |
|                                                   | ISAN на лична оанкова сметка *                                                                                                    |             |                                                                                                    |                                           |  |  |  |
|                                                   | Вид стипендия • Категория •                                                                                                    |             |                                                                                                    |                                           |  |  |  |
|                                                   |                                                                                                    |             |                                                                                                    |                                           |  |  |  |
|                                                   | Прикачени документи                                                                                                    |             |                                                                                                    |                                           |  |  |  |
|                                                   | Добави                                                                                                    |             |                                                                                                    |                                           |  |  |  |
|                                                   | Декларирам, че за подаване на документи с невярно съдържание нося отговорност по чл.313 от Наказателния кодекс, ще<br>бъда лишен/а/ от стипендия до края на обучението и дължа връщане на получените суми за стипендии, отпуснати въз<br>основа на документи с невярно съдържание. |             |                                                                                                    |                                           |  |  |  |
|                                                   | Декларирам, че съм запознат с изискването, да подам документи за стипендия и на хартиен носител в Университета,<br>колежа или филиала, където се обучавам,                                                                                                    |             |                                                                                                    |                                           |  |  |  |
|                                                   | Иапрати                                                                                                    |             |                                                                                                    |                                           |  |  |  |
| Следвайте ни                                      |                                                                                                    | <b>O</b> )  | 2016                                                                                                    | Всички права запазени.                    |  |  |  |
|                                                   |                                                                                                    |             |                                                                                                    |                                           |  |  |  |

Фиг. 19 - Заявление за стипендия